# A GUIDE TO ONLINE DEALING

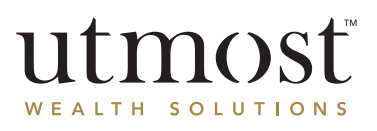

This guide details how you can create, review and submit online dealing instructions for the following products:

# **Utmost International Isle of Man Limited**

Evolution and Estate Planning Bonds

# **Utmost PanEurope dac**

Selection, Generation Planning, Ex-Athora Open Architecture and ex-Aviva International Premier Portfolio bonds

To register for online dealing access, complete the relevant **Online Access Authorisation form** which is available on our website **www.utmostinternational.com** or from us upon request.

## Q important information

To access this service, you must be a Policyholder or a nominated Investment Adviser and be registered for online dealing access.

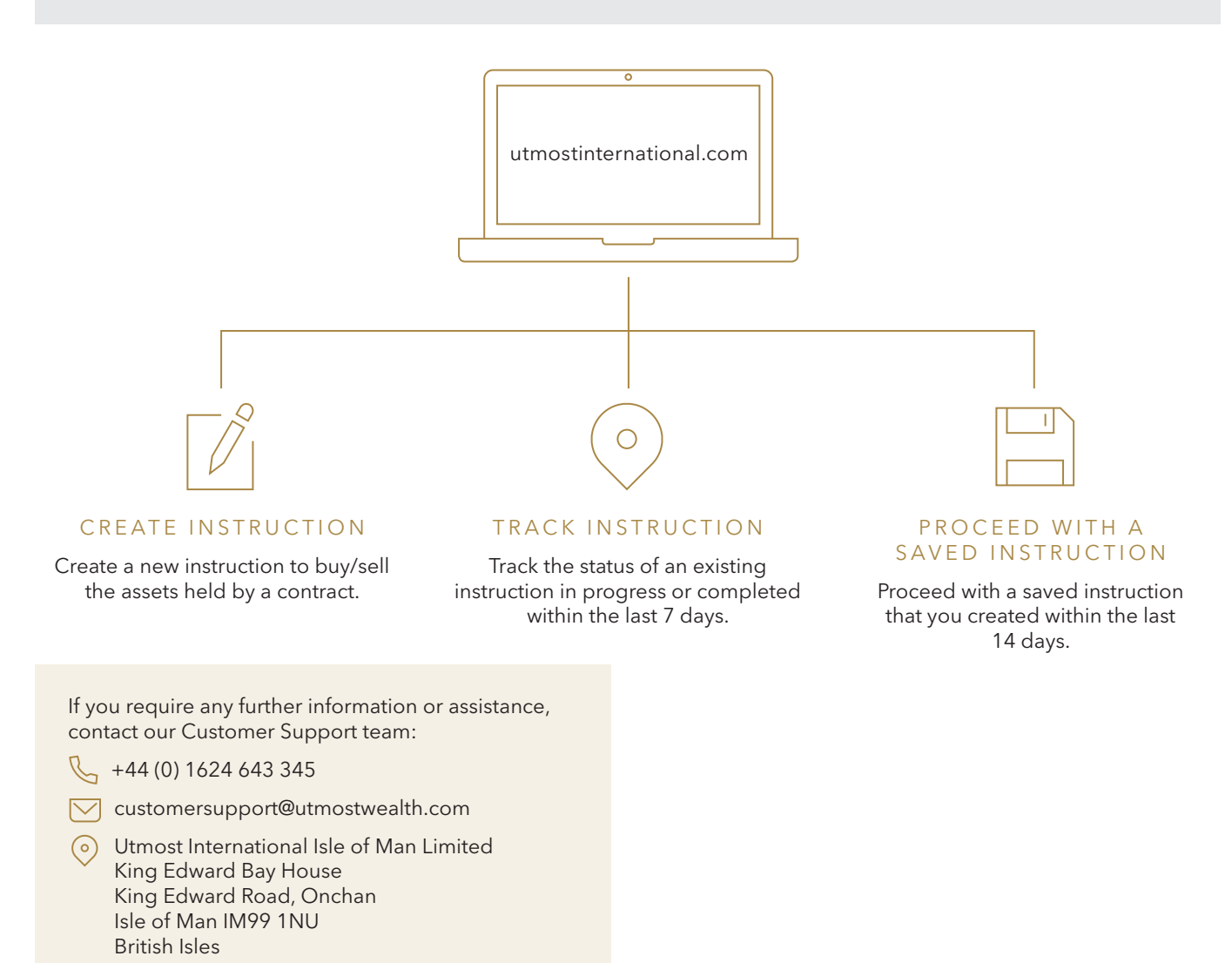

#### CREATING AN ONLINE DEALING INSTRUCTION

# This is a step-by-step guide to assist with placing an online dealing instruction using our Utmost website.

Log into the Utmost website (www.utmostinternational.com) using your unique user credentials. If you have not already registered for online dealing access, you will need to complete the relevant **Online Access Authorisation form** and return via email to the email address stated on page 1 of this document. You will receive email confirmation once access has been granted.

| $\mathbf{O}$ |  |
|--------------|--|
| 2            |  |
|              |  |

Within the purple tool bar on the homepage, click the "**Investments**" tab and continue to "**Online Trading** and **Tracking**".

3

To create a new instruction, click "Create Instruction". The below screen will now appear:

| SEARCH FOR A CONTRACT   Contract   Contract number of the policy     Product   Contract     Adviser     Forter adviser name or TOB                                                                                 | ONL                                   | LINE TRADING - CREATE INSTRUCTION |   |
|----------------------------------------------------------------------------------------------------|---------------------------------------|-----------------------------------|---|
| SEARCH FOR A CONTRACT         Contract       Correspondence name         Contract number of the policy       Enter correspondence name         Product       Adviser         (All)       Enter adviser name or TOB |                                       | ← ♂ ♀ ✓                           | B |
| Contract     Correspondence name       Contract number of the policy     Enter correspondence name       Product     Adviser       (All)     Enter adviser name or TOB                                             | SEARCH FOR A CONTRAC                  | т                                 |   |
| Contract number of the policy Enter correspondence name Product Adviser (All) Finter adviser name or TOB                                                                                                    | Contract                              | Correspondence name               |   |
| Product Adviser Adviser                                                                                                    |                                       |                                   |   |
| (All) Enter adviser name or TOB                                                                                                    | Contract number of the policy         | Enter correspondence name         |   |
|                                                                                                    | Contract number of the policy Product | Enter correspondence name Adviser |   |

4

Insert the policy number into the "**Contract**" box and click search. Select the policy by clicking the contract number under the "**Select**" column to progress to the below screen.

|                                                         | INSTRUCTIO | N REF                                     | : 6700                                      | 09                                 |                                           |                                |                                    |
|---------------------------------------------------------|------------|-------------------------------------------|---------------------------------------------|------------------------------------|-------------------------------------------|--------------------------------|------------------------------------|
|                                                         |            |                                           |                                             |                                    | +                                         | ø 9                            | <ul> <li>E</li> </ul>              |
|                                                         |            |                                           |                                             |                                    |                                           |                                |                                    |
| CONTRACT DETAILS                                        |            | Cash accoun                               | t currency                                  |                                    | Contract cur                              | rency (GBP)                    |                                    |
| CONTRACT DETAILS                                        | Currency   | Cash accoun                               | t currency<br>Settled                       | Net cash                           | Contract cur<br>Unsettled                 | rency (GBP)<br>Settled         | Net cash                           |
| CONTRACT DETAILS Contract: Correspondence name:         | Currency   | Cash account<br>Unsettled<br>cash         | t currency<br>Settled<br>cash               | Net cash<br>position               | Contract cur<br>Unsettled<br>cash         | rency (GBP)<br>Settled<br>cash | Net cash<br>position               |
| Contract:<br>Correspondence name:<br>Financial adviser: | Currency   | Cash account<br>Unsettled<br>cash<br>0.00 | t currency<br>Settled<br>cash<br>502,993.87 | Net cash<br>position<br>502,993.87 | Contract cur<br>Unsettled<br>cash<br>0.00 | settled<br>cash<br>502,993.87  | Net cash<br>position<br>502,993.87 |

#### Within this screen, you can choose to either, Sell and Reinvest Assets, Sell Assets Only or Buy Assets Only

|      | SELL & REINVEST ASSETS                                 | SELL ASSETS ONLY    | BUY ASSETS ONLY |
|------|--------------------------------------------------------|---------------------|-----------------|
| A 55 | set price status kev                                   |                     |                 |
|      | The latest available price of the asset is higher than | the previous price. |                 |
| Ø    | The price of the asset has not changed since the pr    | revious price.      |                 |
| 0    | The latest available price of the asset is lower than  | the previous price. |                 |

#### Selling an Asset (Sell and Reinvest Assets or Selling Assets Only)

To view a list of the policy's current holdings, click the "**Sell (Assets)**" tab. Click the "**Sell**" button on the asset you wish to select for a sale. Once a fund has been selected for a sale, it will move to the "**Selected Holdings**" table as show below.

| 12,593.46 Units                   | GBP 1.71                                               | 0                   | 17/07/2020   | GBP 21,497.04 | GBP 21,497.04          | SELL 🖽               | i |
|-----------------------------------|--------------------------------------------------------|---------------------|--------------|---------------|------------------------|----------------------|---|
| NINETY ONE CA                     | AUTIOUS MANA                                           | GED A /             | ACC (GB0031) | 074817)       |                        |                      |   |
| 1,283.80 Units                    | GBP 3.75                                               | 5 📀                 | 17/07/2020   | GBP 4,819.39  | GBP 4,819.39           | SELL 🖽 🛈             | i |
| <                                 |                                                        |                     |              |               |                        |                      | > |
|                                   |                                                        |                     | SELECTE      |               | NGS                    |                      |   |
| Available holding                 | Available holding<br>(Asset currency)                  | Unit amo            | SELECTE      | ED HOLDI      | NGS<br>Percentage Fees | Estimated trade date |   |
| Available holding<br>UTMOST DEFER | Available holding<br>(Asset currency)<br>RED DISTRIBUT | Unit amo<br>ION (99 | SELECTE      | ED HOLDIN     | VGS                    | Estimated trade date |   |

#### Selling an Asset (Sell and Reinvest Assets or Selling Assets Only)

You must indicate the amount to be sold from the selected fund(s). This can be a unit amount, cash amount or a percentage of the holding. If Selling Assets Only, please proceed to step 11.

| _            |  |
|--------------|--|
| $\mathbf{O}$ |  |
| X            |  |
| $\mathbf{O}$ |  |
|              |  |

#### Buying an Asset (Sell and Reinvest Assets or Buy Assets Only)

Select the "**Buy (Asset)**" tab to search for the fund(s) you wish to purchase. If you are selling and reinvesting assets, ensure all linked sales have been input first before selecting assets to purchase.

| SELL (ASS            | <u>ET)</u>       | <u>SELL (DEPOSIT)</u> | BUY (ASSET) | BUY (DEPOSIT)   |
|----------------------|------------------|-----------------------|-------------|-----------------|
| SEARCH ASSETS        | CURRENT HOLDINGS |                       |             |                 |
|                      |                  | SEARCH S              | ECURITIES   |                 |
| Security name / ISIN | / SEDOL          |                       |             |                 |
| SEARCH <b>Q</b> R    | ESET 🛛           |                       |             |                 |
| 10 🔽 records p       | ber page         |                       |             | Filter results: |

#### Buying an Asset (Sell and Reinvest Assets or Buy Assets Only)

Use the "**Search Assets**" tab to find funds on our investment universe that are available for the product. Input the **Security Name**, **ISIN** or **SEDOL** to find the required asset. Alternatively, you can select to purchase funds already held within the policy by going to the "**Current Holdings**" tab.

Click the "**Buy**" button on the asset you wish to purchase. Once a fund has been selected, it will move to the "**Selected Securities**" table as shown below

|                                                                     |                                                                          |                                                                            | CUD                         | TIC            | c                                        |                                    |                                             |
|---------------------------------------------------------------------|--------------------------------------------------------------------------|----------------------------------------------------------------------------|-----------------------------|----------------|------------------------------------------|------------------------------------|---------------------------------------------|
|                                                                     |                                                                          | SELECTED SE                                                                | CORI                        | 110            | 5                                        |                                    |                                             |
| Unit amount                                                         | Cash amount                                                              | % of total balance (available proceeds)                                    | Utmos<br>fees               | t              | Estimated trade<br>date                  | Settlement<br>currency             |                                             |
| BLACKROCK                                                           | ADVANTAGE EURO                                                           | PE EQUITY D ACC EUR (IE                                                    | 00BDFD9                     | C92)           |                                          |                                    |                                             |
| 0.00                                                                | EUR 0.00                                                                 | 0.00 %                                                                     | EUR 7                       | 6.72           | 24/02/2025                               | EUR                                | REMOVE                                      |
|                                                                     |                                                                          |                                                                            |                             |                |                                          |                                    |                                             |
|                                                                     |                                                                          |                                                                            |                             | Total          | sale proceeds:                           |                                    | GBP 0.00                                    |
|                                                                     |                                                                          |                                                                            |                             | Total          | purchase amount:                         |                                    | GBP 0.00                                    |
|                                                                     |                                                                          |                                                                            |                             | Closi          | ng cash balance:                         |                                    | GBP 2,542.62                                |
| 'he units and cash v<br>o change and will b<br>s estimated and is r | values indicated above a<br>be shown in Instruction T<br>not guaranteed. | re based on the latest available pr<br>racking when available. They will a | ices and cu<br>Ilso be quot | rency<br>ed on | exchange rates. Th<br>your Trade Confirm | e final values<br>nation letter. 7 | achieved are subjec<br>The trade date shown |
| dditional charges<br>o your buy deals, p                            | and fees may be taken b<br>lease contact the Custor                      | y external parties and will not be s<br>mer Support team.                  | shown abov                  | e. If yo       | ou are unsure of the                     | charges and                        | fees that may apply                         |

Buying an Asset (Sell and Reinvest Assets or Buy Assets Only)

Once the fund(s) have been selected, input the purchase details in the form of a unit amount, cash amount or **percentage of sale proceeds (Sell and Reinvest Assets Only**).

#### Submitting or Saving Instructions

You can click "Save instruction" should you wish to save your entries and return to it again.

Once you have input all sales and purchases and wish to proceed, click "Submit Instruction".

After you have clicked "**Submit Instruction**", the "**Instruction Summary**" page will appear. This will provide you with a summary of your sell and purchase details. If you are happy with the details that have been input and wish to proceed with the instruction, input your password into the required field and click "**Approve Instruction**".

The online instruction will be received by our Dealing and Settlements team to process your request. Should we require any further information, we will contact you.

The website allows you to deal existing portfolio holdings and any permissible assets available to your portfolio, which you can find using the Fund Search facility. If you cannot find a particular asset for purchase or require additional information, please contact our office using the below details.

| ACTIVITY                                                                                                    | EMAIL CONTACT                                                |
|----------------------------------------------------------------------------------------------------|--------------------------------------------------------------|
| Instructing currency exchanges                                                                                                    | dealing@utmostwealth.com                                     |
| Requesting new assets to be set up on our website for you to deal in the portfolio, or otherwise checking assets that are not available through the Fund Search | iomfmassetreview@utmostgroup.com<br>dealing@utmostwealth.com |
| Instructing transactions, cash movements or other related activities via External<br>Custodian Accounts with your nominated External Manager                    | discretionary@utmostwealth.com                               |
| General investment related enquiries                                                                                                    | dealing@utmostwealth.com                                     |
| General website functionality or policy related enquiries                                                                                                    | customersupport@utmostwealth.com                             |

## TRACKING AN EXISTING INSTRUCTION

This function allows you to track the status of an existing instruction that is currently in progress or was completed within the last 7 days.

To track the status of an existing instruction, click the "**Investments**" tab within the purple tool bar and continue to "**Online Trading and Tracking**". From here, click the "**Track Instruction**" button.

2

To search for an existing instruction, enter the details requested in the screen shown below, and click "Search".

|                         |        |                           |                | ÷ | S. M | • | ~ | B |
|-------------------------|--------|---------------------------|----------------|---|------|---|---|---|
| EARCH FOR AN INSTRU     | JCTION |                           |                |   |      |   |   |   |
| dviser name/TOB number  |        | Contract/Portfolio number | Deal reference |   |      |   |   |   |
| Enter adviser name      |        |                           |                |   |      |   |   |   |
|                         |        |                           |                |   |      |   |   |   |
| ade requested date from |        | Trade requested date to   | Trade status   |   |      |   |   | _ |

3

The details of the instruction will now appear under the "**Track Instruction Results**" heading. You can expand the instruction and view the status of each individual trade by clicking the "**More info**" icon.

The "Trading Status Key" will provide further details on each stage of processing.

#### PROCEED WITH A SAVED INSTRUCTION

This function allows you to proceed with a saved online dealing instruction that has been created within the last 14 days.

| 1 | To proceed with an instruction you have previously saved, click the " <b>Investments</b> " tab within the purple tool bar<br>and continue to " <b>Online Trading and Tracking</b> ". From here, click the " <b>Proceed with a Saved Instruction</b> " button. |
|---|----------------------------------------------------------------------------------------------------|
|   |                                                                                                    |
| 2 | A list of your saved instructions will now appear. From the list, select the instruction you wish to continue with.                                                                                                    |
|   |                                                                                                    |
| 3 | To proceed with your saved instruction, follow the steps within the " <b>Creating an Online Dealing Instruction</b> " earlier in this guide.                                                                                                    |

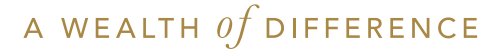

www.utmostinternational.com

Utmost International Isle of Man Limited is registered in the Isle of Man under number 024916C. Registered Office: King Edward Bay House, King Edward Road, Onchan, Isle of Man, IM99 1NU, British Isles. Licensed by the Isle of Man Financial Services Authority.

Utmost Wealth Solutions is registered in the Isle of Man as a business name of Utmost International Isle of Man Limited. UL PR 00344 | 06/25